## Kursbild

Sie können Ihrem Kurs ein thematisch passendes Kursbild zufügen. Erlaubt sind Dateien des Formats PNG/JPG/GIF. Optimal wählen Sie für die Grafik das Maß **413x112px**.

## Anleitung:

Dateiauswahl

- 1. Bearbeiten einschalten
- 2. Einstellungen bearbeiten auswählen
- 3. Im Reiter "Beschreibung" zum Punkt "Kursbild" scrollen
- 4. Im Dateiauswahl-Fenster Datei hinzufügen wählen

| Kursbild | Maximale Größe für Dateien: Unbegrenzt, maximale Anzahl von Anhängen: 1 |
|----------|-------------------------------------------------------------------------|
|          |                                                                         |
|          | 🖆 Date hinzufügen                                                       |
|          | 1                                                                       |
|          |                                                                         |
|          | Bewegen Sie Dateien in dieses Feld (Drag-and-drop)                      |
|          |                                                                         |
|          | Akzeptierte Dateitypen:                                                 |
|          | Bilddatei (GIF)                                                         |
|          | Bilddatei (JPEG) .jpg                                                   |
|          | Bilddatei (PNG) .png                                                    |

5. gewünschte Bilddatei aus Ihrem Explorer/Finder auswählen

| chladen           |                                        |      |
|-------------------|----------------------------------------|------|
| Dateien           |                                        |      |
| Dateien           | Anhang                                 |      |
| n in Kursen       | Datei auswählen Keine Datei ausgewählt |      |
| e Dateien -       | Speichern unter                        | <br> |
| ide-hs.de -<br>id | Autor/in                               |      |
| e H5P-Elemente    | Kirschner Melanie                      |      |
|                   | Lizenz wählen 🕢                        |      |
|                   | Lizenz nicht angegeben                 |      |
|                   | Datei hochladen 2                      |      |

## 6. Kurseinstellungen speichern.

Sie möchten das Kursbild wieder löschen? Einfach in der Dateiauswahl das Bild auswählen und auf

×

## den Papierkorb klicken.

| Kursbild                | 0 |                            | Maximale Größe für Dateie                                     |  |  |
|-------------------------|---|----------------------------|---------------------------------------------------------------|--|--|
|                         | Ŭ | *                          |                                                               |  |  |
|                         |   | •                          | 1                                                             |  |  |
|                         |   |                            | Bestätigen ×                                                  |  |  |
|                         |   |                            |                                                               |  |  |
|                         |   |                            | Möchten Sie wirklich die ausgewählten Dateien (1)<br>löschen? |  |  |
|                         |   |                            | OK Abbrechen                                                  |  |  |
| Akzeptierte Dateitypen: |   |                            |                                                               |  |  |
|                         |   | Bildda<br>Bildda<br>Bildda | atei (GIF) .gif<br>atei (JPEG) .jpg<br>atei (PNG) .png        |  |  |

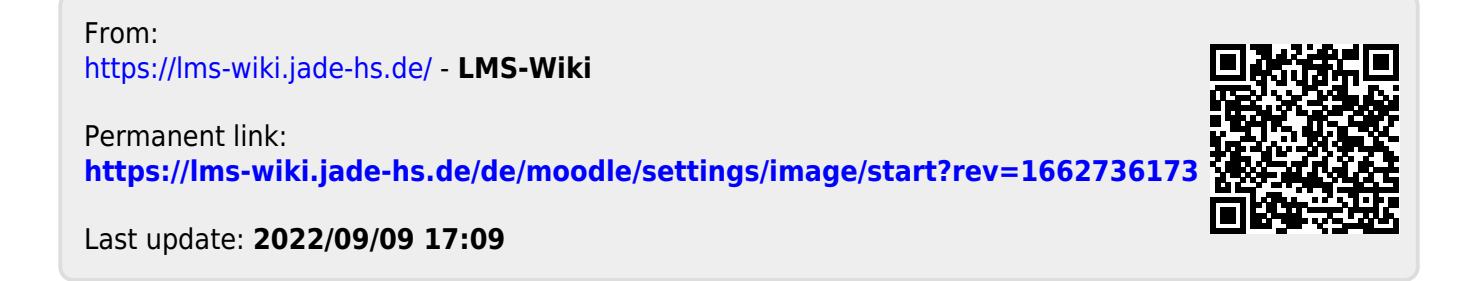